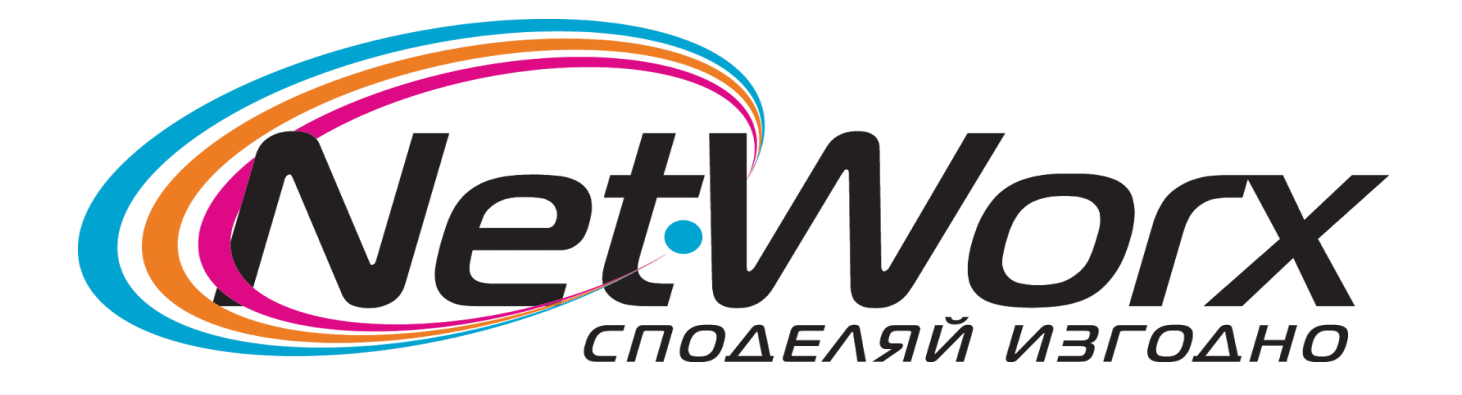

# *Ръководство* инсталация на *PPPoE* връзка *Windows® 98* и *Windows®*

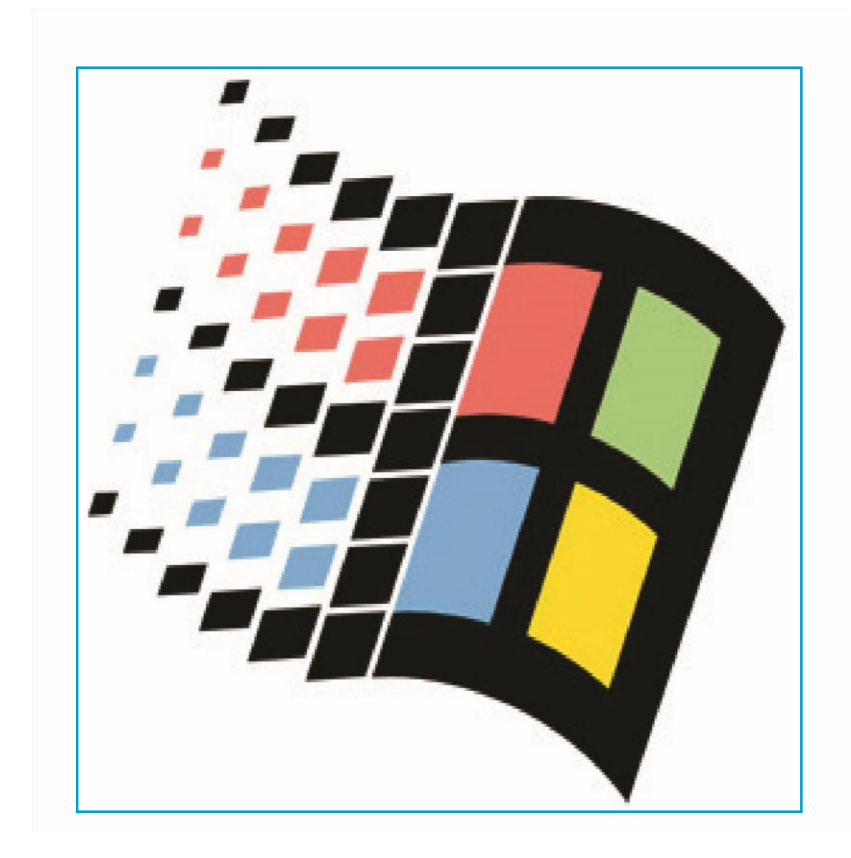

# Инсталация на Dial-Up Networking 1.4

Ако ползвате Windows® 95, Windows® 98 или Windows® 98 SE, трябва да инсталирате ъпдейт за Dial-Up Networking. Ако ползвате Windows® ME, не е нужно да инсталирате този ъпдейт и можете направо да преминете към създаването на VPN връзка. Последната версия на Dial-Up Networking е 1.4 и е включена в инсталационния диск. За да го инсталирате поставете инсталационния диск на Networx-BG във вашето CD устройство. Като се като се зареди стартиращата програма натиснете бутона "Coфтyep" и след това щракнете върху бутона "Dial-Up Networking 1.4" и стартирайте ъпдейта за вашата опрерационна система.

Ако не знаете каква е точно версията на вашия Windows, щракнете с десния бутон на мишката върху иконата "**My Computer**" и от менюто изберете **Properties**. Във етикета "**General**" можете да разберете точно коя версия на операционната система ползвате.

#### Подготовка за инсталация на РРРоЕ протокола

По-старите версии на Windows нямат вградена поддръжка на РРРоЕ протокола, за това той трябва да се инсталира отделно. В инсталационния диск сме включили всичко необходимо за да можете да си инсталирате връзката. За целта трябва да поставите инсталационния диск на Networx-BG във вашето CD устройство. Като се като се зареди стартиращата програма натиснете бутона "Софтуер" и след това щракнете на бутона "РРРоЕ Протокол". Ще се стартира инсталационна програма, просто натиснете бутона "Install" и ще се разархивира протокола в папка "C:\PPPoE". Така ще имате винаги достъп до необходимите файлове за създаване на РРРоЕ връзки.

Ако вече сте инсталирали РРРоЕ протокола, можете направо да пристъпите към създаване на РРРоЕ връзката.

**Внимание!** Инсталацията на Dial-Up Networking 1.4 и PPPoE протокола е еднократно. Не е нужно да се прави при създаването на всяка PPPoE връзка!

### Инсталация на РРРоЕ протокола

Стъпка 1: Щракнете с десния бутон на мишката върху иконата "Network Neighborhood" и от менюто изберете "Properties".

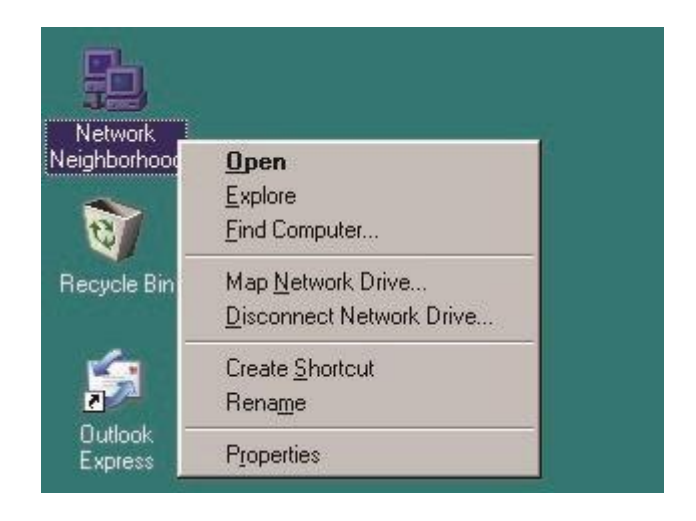

Стъпка 2: Ще се появи прозореца "Network", щракнете на бутона "Add...".

| etwork                                                                        |                                                                              |                                                    |                                       | ?          |
|-------------------------------------------------------------------------------|------------------------------------------------------------------------------|----------------------------------------------------|---------------------------------------|------------|
| Configuration                                                                 | Identificatio                                                                | n Access                                           | Control                               |            |
| The followin                                                                  | ng <u>n</u> etwork co                                                        | omponents                                          | are installed:                        |            |
| Client fo<br>Client fo<br>Client fo<br>AMD P<br>Dial-Up<br>Dial-Up<br>Microso | or Microsoft N<br>CNET Family<br>Adapter<br>Adapter #2 (<br>oft Virtual Priv | letworks<br>Ethernet A<br>VPN Suppo<br>ate Networl | dapter (PCI-I<br>ort)<br>king Adapter | SA)        |
| Primary Net                                                                   | work Logon:                                                                  | R <u>e</u> mov                                     | e                                     | Properties |
| Client for M                                                                  | licrosoft Netv<br>I Print Sharing                                            | vorks<br>g                                         |                                       | <u> </u>   |
| - Descriptio                                                                  | n                                                                            |                                                    |                                       |            |
|                                                                               |                                                                              |                                                    | OK                                    | Cancel     |

Стъпка 3: Изберете "Protocol" и след това натиснете бутона "Add...".

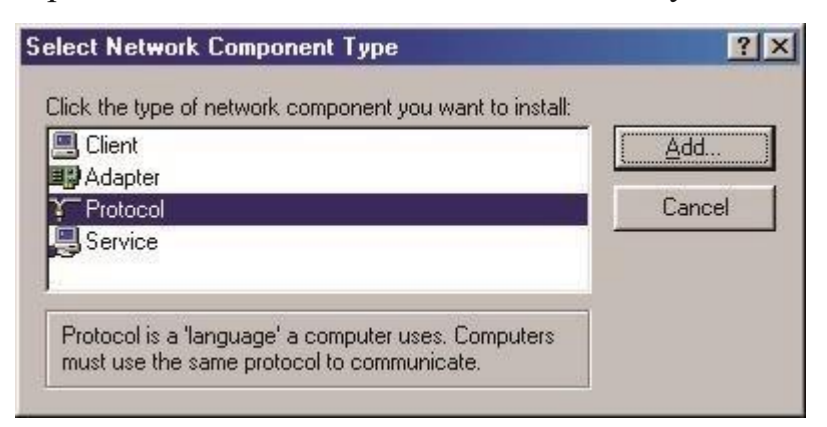

**Стъпка 4:** Тъй като PPPoE протокола не е вграден в Windows, ще трябва да го добавим от друго място. За това натиснете бутона "Have Disk…".

| Select Network Protoc             | ol 🛛                                                                                                    |
|-----------------------------------|----------------------------------------------------------------------------------------------------|
| Click the Netw<br>an installation | ork Protocol that you want to install, then click OK. If you have<br>disk for this device, click Have Disk. |
| <u>M</u> anufacturers:            | Network Protocols:                                                                                          |
| 🏹 Banyan                          | Y Banyan VINES ethernet Protocol                                                                            |
| G IBM<br>G Microsoft<br>G Novell  | F Banyan VINES token ring Protocol                                                                          |
|                                   | Have Disk                                                                                                   |
|                                   | OK Cancel                                                                                                   |

Стъпка 5: Напишете пътя до файловете "С:\PPPoE" или изберете папката чрез бутона "Browse". След това натиснете бутона "OK".

| nstall From Disk |                                                                                            |              |
|------------------|--------------------------------------------------------------------------------------------|--------------|
| 9                | Insert the manufacturer's installation disk into<br>the drive selected, and then click OK. | OK<br>Cancel |
|                  | Copy manufacturer's files from:                                                            |              |
|                  | c:\pppoe                                                                                   | Browse       |

Стъпка 6: Изберете протокола според версията на операционната Ви система и натиснете бутона "ОК".

| Select N         | etwork Protocol 🛛                                                                                                    |
|------------------|----------------------------------------------------------------------------------------------------|
| ¥                | Click the Network Protocol that you want to install, then click OK. If you have<br>an installation disk for this device, click Have Disk. |
| Mode <u>l</u> s: |                                                                                                    |
| ¥ PPP            | over Ethernet Protocol (Windows 95)                                                                                                    |
| PPP              | over Ethernet Protocol (Windows 98/ME)                                                                                                    |
|                  |                                                                                                    |
|                  |                                                                                                    |
| 1                | Have Disk                                                                                                    |
|                  |                                                                                                    |
|                  |                                                                                                    |
|                  | OK Cancel                                                                                                    |

Стъпка 7: За да приключите инсталацията натиснете бутона "ОК". Поставете инсталационния диск на "Windows" в CD устройството, натиснете "ОК" и рестартирайте.

| NDISWAN -> PPP over Ethernet M       | iniport 📃               |
|--------------------------------------|-------------------------|
| PPP over Ethernet Miniport -> PPP    | over Ethernet Protocol  |
| FPPP over Ethernet Protocol -> AMD   | PCNET Family Ethern     |
| TCP/IP -> Dial-Up Adapter            | sinet Adapter (FCHOA-   |
| <pre></pre>                          | E E                     |
|                                      |                         |
| Add R <u>e</u> move                  | Properties              |
| trimeru Network Logon:               |                         |
| Client for Microsoft Networks        |                         |
|                                      |                         |
| File and Print Sharing               |                         |
| Description                          |                         |
| This component exposes the dial-up d | evices for the PPP over |
| Ethernet Protocol.                   |                         |

# Създаване на РРРоЕ връзка

**Стъпка 1:** Отворете папката "С:\pppoe" и стартирайте файла "Raspppoe.exe".

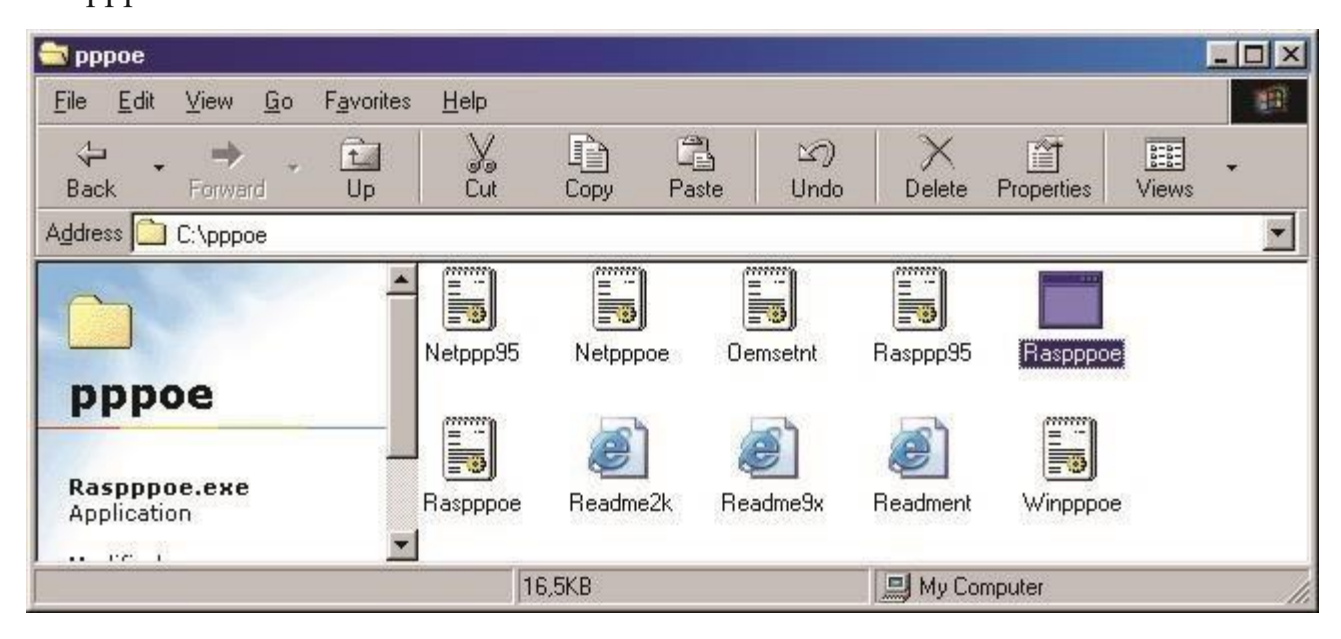

Стъпка 2: Ако ви се появи този прозорец, значи има проблем с Windows-а ви, който може да причинява често блокиране на компютъра няколко минути след свързването

на РРРоЕ връзката. В такъв случай щракнете на бутона "No" и поставете инсталационния диск на "Networx-BG" в CD устройството си. Като се стартира зареждащата програма, щракнете на бутона "Coфтyep", отворете "Dial-Up Networking 1.4" и инсталирайте "Win98SE\_NDIS\_Fix.exe". След рестартиране на компютъра се върнете към стъпка 1 за да създадете връзката. Този проблем го има само и единствено при Windows 98 SE.

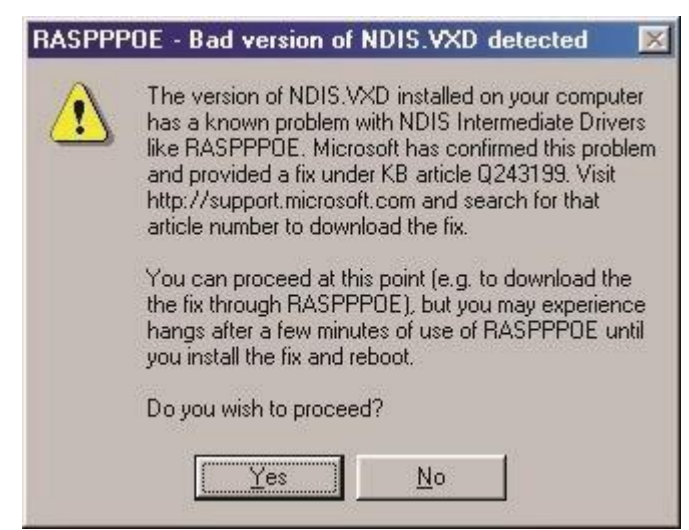

Стъпка 3: Ще се стартира програмата за създаване на РРРоЕ връзки. Щракнете на бутона "Query Available Services" и ще видите различните сървъри за РРРоЕ. Изберете към кой сървър да се свързвате според името на услугата, "home-unl" е за неограничен достъп,

"home-traf" е за достъп с отчитане на трафик и "profi-max" е ако сте на ProfiMax! услуга.

Ако има повече от един сървър за вашия тип услуга, изберете един от тях, без значение кой. След това натиснете бутона "Create a Dial-Up Connection for the selected Service" за да направите връзка към дадения сървър.

| Query A                      | wailable Services                |
|------------------------------|----------------------------------|
| Access Concentrator          | Service Name                     |
| Traf2-PPPoE                  | home-traf                        |
| Day1-1-PPPoE                 | home-unl                         |
| Day4-PPPoE                   | home-unl                         |
| ProfiMax-1                   | profi-max                        |
| ndis                         | inet                             |
| <u>C</u> reate a Dial-Up Con | nection for the selected Service |

**Стъпка 4:** Стартирайте новосъздадената връзка от прекия път на десктопа, въведете потребителското си име и парола и натиснете бутона "Connect" за да се свържете.

| 9.00                  |                       |                 |
|-----------------------|-----------------------|-----------------|
| E Col                 | nnection to h         |                 |
| <u>U</u> ser name:    | networx-test          |                 |
| Password:             | *****                 |                 |
| -                     | Save password         |                 |
| Phone <u>n</u> umber: | Day1-1-PPPoE\home-unl |                 |
| Dialing from:         | New Location          | Dial Properties |
| ÷                     | 20000                 |                 |